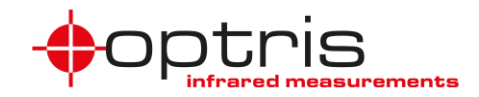

| Problem or question                                  | Cause                                                                                   | Action or solution                                                                                                    |
|------------------------------------------------------|-----------------------------------------------------------------------------------------|----------------------------------------------------------------------------------------------------|
| Bad performance of the software                      | PC is working at performance limit                                                      | Load the "Economy layout" [ <i>Tools/</i><br><i>Layout</i> – select: <i>Economy</i> – press: <i>Load</i><br><i>layout</i> ]                                                                                                 |
| Black screen on PIX Connect software or on Snapshots | Bad performance of graphic chip and hardware acceleration                               | Reduce screen resolution of the monitor.<br>Reduce the Optimization settings in PIX<br>Connect software [ <i>Tools/ Configuration/</i><br><i>General/ Optimization</i> ]                                                    |
| Error 0: Cannot create video capture filter          | Access to USB port blocked/ No<br>administration rights                                 | Make sure that you have administration rights on your PC                                                                                                    |
|                                                      | Privacy settings of camera under<br>Windows 10 deactivated                              | Check the privacy settings of the<br>Camera in Windows 10. <i>Let apps use</i><br><i>my camera</i> must be turned On.                                                                                                    |
| Flag timeout                                         | Flag did not operate because too<br>many cameras are connected on<br>one USB controller | Only use one camera for one USB<br>controller<br>Assign each instance to a certain<br>camera [ <i>Tools/ Configuration/ Device/</i><br><i>Application start/ Connect to device with</i><br><i>SN</i> ]                      |
|                                                      | Mechanical problem                                                                      | Unscrew the optics (in dust-free and dry<br>environment only) and check if the flag<br>is closed – press <i>F5</i> to check operation<br>or disconnect/ connect the PI and restart<br>the software (only for PI camera)     |
|                                                      | Power supply via USB too low                                                            | Camera needs a 5 V/ 500 mA power.<br>Use another USB port                                                                                                    |
| Flag too short                                       | Count of frames too small during flag operation                                         | Computer performance too low or bad<br>network connection when using it over<br>network. Use another computer or/ and<br>check network connections                                                                          |
| Frame timeout                                        | Too high data transfer especially on                                                    | Use one camera for one USB controller                                                                                                    |
|                                                      | high resolution imagers when using<br>two cameras on one USB host<br>controller         | When using a network make sure all components are GigE suitable                                                                                                    |
|                                                      | When using an USB Hub                                                                   | Assign every instance which camera to<br>use [Tools/ Configuration/ Device/<br>Connect to device with SN]                                                                                                    |
| Frozen image                                         | No flag operation (flag closed)                                                         | Unscrew the optics (in dust-free and dry<br>environment only) and check if the flag<br>is closed – press <i>F5</i> to check operation<br>or disconnect/ connect the camera and<br>restart the software (only for PI camera) |
|                                                      | Software is down                                                                        | Restart the software                                                                                                    |
| Message: "Could not connect filter pins…"            | Problems with the USB connection                                                        | Please check the USB connection (disconnect & connect the cable)                                                                                                    |
|                                                      | Camera is running with another instance                                                 | Run only one instance for one camera:<br>[Tools/ Configuration/ Device/<br>Application start/ Connect to device with<br>SN]                                                                                                 |
|                                                      | USB power supply of the camera supporting PC is too low                                 | Use a higher performant PC - see system requirements                                                                                                    |
|                                                      | Using a too long USB cable or a USB extension cable                                     | Use only optris USB cables with a max.<br>length of 20 m                                                                                                    |

Troubleshooting PIX Connect 2021-08-A

1

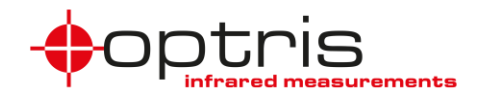

| Problem or question                                                                                                    | Cause                                                                                                    | Action or solution                                                                                                    |
|----------------------------------------------------------------------------------------------------|----------------------------------------------------------------------------------------------------|----------------------------------------------------------------------------------------------------|
| Microsoft .NET Framework<br>3.5.1                                                                                                 | When this package is not installed<br>and activated on your computer,<br>the PIX Connect Software will not<br>run on your PC | Check if the Microsoft .NET Framework<br>3.5.1 is activated: Control Panel/<br>Programs/ Turn Windows features on                                                                                                    |
| No calibration files                                                                                                    | Files have been deleted<br>accidentally<br>Error during download                                                             | Download the files via the PIX Connect<br>software [ <i>Tools/ Extended/ Load</i><br><i>calibration data from</i> ] or install them<br>from the provided PIX Connect software<br>USB stick                                                                                                    |
| No camera found / no or<br>interrupted live IR picture                                                                            | No or disturbed digital communication/ USB port with                                                                         | Check the USB cable connection on<br>camera and PC side                                                                                                    |
| after software start                                                                                                    | power problems                                                                                                    | Try another USB port of PC or another PC, if available                                                                                                    |
|                                                                                                    |                                                                                                    | Use an external powered USB Hub                                                                                                    |
|                                                                                                    |                                                                                                    | Set the bolometer chip temperature to floating [ <i>Tools/ Configuration/ Device</i> ] in order to reduce the power consumption of the imager                                                                                                    |
| Noisy picture after a while/<br>wrong temperature readings                                                                        | No flag operation                                                                                                    | Unscrew the optics and check if the flag<br>is working after pressing <i>F5</i> (in dust-free<br>and dry environment only)                                                                                                    |
|                                                                                                    |                                                                                                    | Activate the flag automatic mode [Tools/<br>Configuration/ Device]                                                                                                    |
| No live picture                                                                                                    | Lens protection cap has not been removed                                                                                     | Remove the lens protection cap                                                                                                    |
|                                                                                                    | Some software settings may be out of adjustment                                                                              | Change to the standard layout [ <i>Tools/</i><br><i>Layout/ Standard layout</i> ]. The current<br>layout is lost if it's not saved before                                                                                                    |
|                                                                                                    | Error while reading calibration files                                                                                        | After first connection of an imager to<br>your PC the calibration files must be<br>loaded from the supplied USB stick or<br>via the Internet [ <i>Tools/Extended/Load</i><br><i>calibration data from</i> ]                                                                                                    |
| No valid video format was<br>found for the connected<br>imager device!                                                            | The formats definition file could be<br>too old or the software does not<br>connect properly with the camera                 | Update the format definition file [ <i>Tools/</i><br><i>Extended/Update format definition file</i> ]<br>Admin rights are necessary, therefore<br>start the PIX Connect software as an<br>admin by making a right click on the icon<br>of the PIX Connect software and select:<br><i>"Run as administrator"</i> |
| PIF connection does not<br>work properly (characterized<br>by a red exclamation point<br>[Tools/ Configuration/ Device<br>(PIF)]) | PIF cable not connected                                                                                                    | Connect the PIF cable to the imager according to the manual                                                                                                    |
|                                                                                                    | PIF cable not powered                                                                                                    | Please check the power supply for the<br>PIF cable [the PIF needs an external<br>power of 524 V DC]                                                                                                    |
|                                                                                                    | External connections not fitting to the PIF configuration                                                                    | Check if the configuration and set<br>parameters [ <i>Tools/ Configuration/</i><br><i>Device (PIF)</i> ] are fitting to the external<br>connections of the PIF                                                                                                    |

2

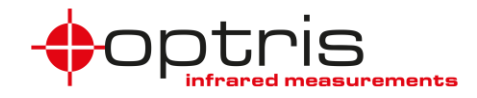

| Problem or question                          | Cause                                                   | Action or solution                                                   |
|----------------------------------------------|---------------------------------------------------------|----------------------------------------------------------------------|
| PIF EEPROM checksum<br>error on pif#xxxxxxxx | Firmware of camera is too old                           | Update the firmware of the camera [Tools/ Extended/ Update firmware] |
|                                              | PIF cable is damaged                                    | Use a new PIF cable                                                  |
|                                              | Wrong connection procedure                              | Follow the correct connection                                        |
|                                              |                                                         | procedure:                                                           |
|                                              |                                                         | 1. PIF and camera                                                    |
|                                              |                                                         | 2. PIF with voltage                                                  |
|                                              |                                                         | 3. Camera with computer                                              |
| Problems during installation                 | No administrative rights on the                         | Use a PC where you have                                              |
| or after first start of the                  | current PC system                                       | administrative rights or check with your                             |
| software                                     |                                                         | local administrator                                                  |
|                                              | Software update was over-installed                      | Please uninstall an old software version                             |
|                                              | on old version (applies only to                         | before installing an update (only                                    |
|                                              | software versions older than                            | necessary for software versions older                                |
|                                              | 2.12.2202.0)                                            | than 2.12.2202.0); remove all existing                               |
|                                              |                                                         | installations via the control panel/                                 |
| Recording of video or                        | Temporary file is allocated to a non-                   | Change the path of the temporary                                     |
| snanshots not nossible                       | existing nath                                           | recording file [Tools/ Configuration/                                |
|                                              |                                                         | Recording or /Triggered Recording/                                   |
|                                              |                                                         | Snapshots to an existing path on your                                |
|                                              |                                                         | local hard-disk drive (no network path)                              |
|                                              | No write permission for the selected                    | Select a path where you have write                                   |
|                                              | path                                                    | permission                                                           |
|                                              | Not enough free disk space                              | Reduce the frame rate in order to                                    |
|                                              |                                                         | generate smaller file sizes [Tools/                                  |
|                                              |                                                         | Configuration/ Recording]                                            |
| Using an new imager                          | Need to update the format definition                    | Contact the service                                                  |
| together with an old PI                      | tile, not able on old software                          |                                                                      |
| NetBox or an old software                    | version ( <rel. 2.15.2217.0)<="" td=""><td></td></rel.> |                                                                      |
| version                                      |                                                         |                                                                      |

| Problem or question<br>(Pl2xx)      | Cause                   | Action or solution                                                                                                    |
|-------------------------------------|-------------------------|----------------------------------------------------------------------------------------------------|
| Blurry VIS picture (PI2xx only)     | VIS camera out of focus | Use the focusing tool to adjust the focus<br>of the VIS camera to the desired<br>distance                                                                 |
| No VIS picture (PI2xx only)         | Scenery to dark         | The VIS camera is working also under<br>low light conditions but not in totally<br>darkness – illuminate the scenery or use<br>the IR mode only           |
| VIS picture too bright (PI2xx only) | Indoor mode inactive    | If you have mainly daylight in your<br>scenery please deactivate the indoor<br>mode [ <i>Tools/ Configuration/ General/</i><br>Indoor use (Anti flicker)] |

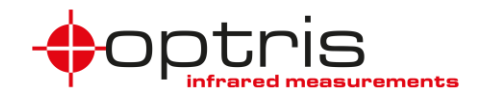

| Problem or question<br>(Xi imager)                                            | Cause                                                                                                  | Action or solution                                                                                                    |
|-------------------------------------------------------------------------------|----------------------------------------------------------------------------------------------------|----------------------------------------------------------------------------------------------------|
| Autonomous mode of<br>Xi 80/410 - Imager is not<br>running in autonomous mode | Settings are wrong/missing<br>For Xi 410: Settings need to be<br>manually written into the device      | Make sure that the selection using<br>autonomously by device is activated and<br>the @ sign is shown under [Tools/<br>Configuration/ Device (PIF)]<br>For Xi 410: Additionally, the settings<br>must be written manually into the device<br>[Devices/ Set configuration to device]                                                       |
| Blurred picture                                                               | Imager is not focused properly                                                                         | The focusing of the camera is done via<br>the software over the distance function<br>[View/ Windows/ Distance]                                                                                                    |
| Ethernet problems with<br>Xi 80/410 - No imager found                         | Ethernet function is not activated in<br>PIX Connect                                                   | Make sure that <i>Enable Ethernet</i> is<br>activated [Devices/ Enable Ethernet]                                                                                                    |
|                                                                               | Network settings of PC/Imager                                                                          | Check the network settings of imager<br>[ <i>Devices/ Ethernet settings</i> ].<br>Alternatively use the USB connection<br>and check the settings again. Make sure<br>to use the correct address for the PC                                                                                                    |
|                                                                               | Windows Firewall settings                                                                              | Check the firewall settings [ <i>Firewall/</i><br><i>Allow a program or feature through</i><br><i>Windows Firewall</i> ; all network parts<br>under USB IR Camera Software must<br>be activated]                                                                                                    |
| Hot-/ Cold spot detection in<br>autonomous mode is not<br>working             | Analog values are not correct due<br>to wrong settings by check marking<br><i>Hot spot / Cold spot</i> | In autonomous mode the hot-/ cold spot<br>setting is different. Use a user def.<br>rectangle and select as a mode<br>Maximum (for hot spot) or minimum (for<br>cold spot) under [ <i>Tools/ Configuration/</i><br><i>Measure areas/ Measure area</i> ]. Do not<br>checkmark the function <i>Hot spot</i> or <i>Cold</i><br><i>spot</i> . |
| PoE (Power over Ethernet) is<br>not working with Xi 80/410                    | No managed PoE switch is used<br>PoE adapter is missing                                                | Optris PoE adapter is needed and a<br>managed PoE switch or PoE injector to<br>power the imager                                                                                                    |
| Supporting new features                                                       | Old firmware on device                                                                                 | Update the firmware of the camera<br>[ <i>Tools/ Extended/ Update firmware</i> ],<br>Admin rights may be required. FW<br>update is just working via USB<br>connection.                                                                                                    |

4

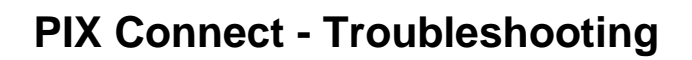

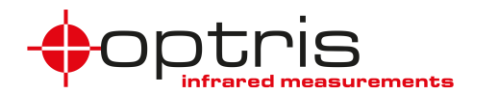

### If your troubleshooting was not successful

 Disconnect and reconnect the camera. If that doesn't help copy the config.xml and CurrentL.xml files to another directory (for example on the desktop) and delete the files from the configuration directory (personal settings will be deleted):

Windows Win7/Win8/Win10: C:\ Users\ [USERNAME]\ AppData\ Roaming\ Imager

Restart the software (new config.xml and CurrentL.xml files will be created) and the problem could be solved. If the upper solution was not successful do the two following things:

- Send us information about your PC (model, operating system, processor type, RAM, available hard disk space) and about your imager (model, serial number).
- Send us your actual configuration files (Config.xml and CurrentL.xml) which you saved before
- If an exception window popped up and the window has a details button: Please click on the details button and copy the information that will be shown in the window and send it to us.

### If you have performance problems using PIX Connect on your PC

Several parameters of the PC determining the performance:

- CPU speed
- Number of CPU cores
- Bus speed
- Memory size and speed
- Graphics hardware

Other reasons for insufficient performance:

- Multi instances of PIX Connect
- Other high consuming applications
- Running in virtual environment

Big CPU consuming features of PIX Connect:

- High number of measuring areas (especially overlapping)
- Hot spots / cold spots
- Image rotation
- Radial distortion correction
- 3D chart
- Keep device framerate for temp/time diagram, external communication and PIF outputs
- Optimization [Configuration/ General/ Optimization]

#### Solutions:

- Reduce big CPU consuming features of PIX Connect
- Set optimization to "Performance"
- Uncheck "Keep device framerate for temp/time diagram, external communication and PIF outputs"
- Reduce display and/or recording frame rate
- When using IPC: minimized or hidden mode
- Choose the "Economy" layout

#### Hardware Recommendation:

- For multiple camera use, Optris recommends a powerful computer (e.g. Intel Core i7-6700HQ, 16GB RAM, 256GB SSD) with OS Windows 10 or higher
- When using the Ethernet, use the USB Server Gigabit (Part No.: ACPIUSBSGB) and the managed Gigabit Ethernet switch (e.g. Netgear GS510TLP). The use of other devices is not supported and might not work properly!